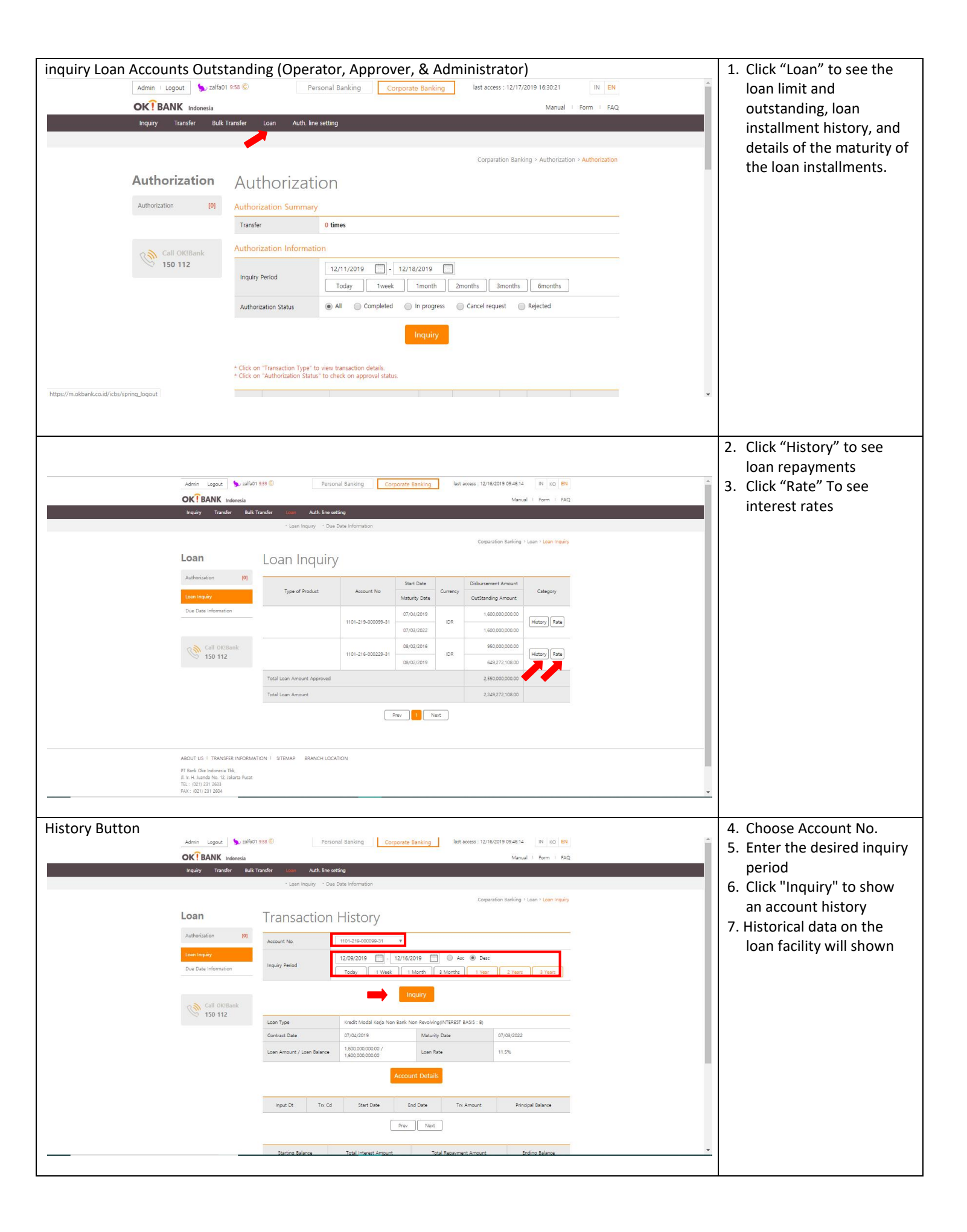

| Rate button             |                                       |                         |                           |                     |                                        |   | 7. Choose Account No.                     |  |  |
|-------------------------|---------------------------------------|-------------------------|---------------------------|---------------------|----------------------------------------|---|-------------------------------------------|--|--|
| Admin Logout 🐆 zalfa0   | 1 9:57 C Perso                        | nal Banking Corpo       | rate Banking              | last access : 12/   | 16/2019 09:46:14 IN KO EN              |   | 8. Enter the desired inquiry              |  |  |
| OK! BANK Indonesia      | OK BANK indexesta Manual i Form i FAQ |                         |                           |                     |                                        |   |                                           |  |  |
| Inquiry Transfer Bulk   | Transfer Loan Auth line se            | tting                   |                           |                     |                                        |   | period                                    |  |  |
|                         | · Loan Inquiry · Due                  | Date Information        |                           |                     |                                        |   | <ol><li>Click "Inquiry" to show</li></ol> |  |  |
|                         |                                       |                         |                           | Corp                | paration Banking > Loan > Loan Inquiry |   | account history                           |  |  |
| Loan                    | Loan Rate                             |                         |                           |                     |                                        |   | 10. Data on loan facility                 |  |  |
| Authorization [0]       | You can do loan account intere        | st rate inquiry here.   | interest rates will shown |                     |                                        |   |                                           |  |  |
| Loan Inquiry            | Account Number                        | 1101-219-000099-31      |                           |                     |                                        |   |                                           |  |  |
| Due Date Information    | Inquiry Period                        | 11/16/2019 - 12         | (16/2019 🛅                | 1 year              |                                        |   |                                           |  |  |
| Call OK:Bank<br>150 112 |                                       | -                       | Inquiry                   |                     |                                        |   |                                           |  |  |
|                         | Start Date                            | 07/04/2019              | Maturit                   | ty Date             | 07/03/2022                             |   |                                           |  |  |
|                         | Loan Principal (Limit)                | 1,600,000,000.00        | Loan B                    | alance              | 1,600,000,000.00                       |   |                                           |  |  |
|                         | Branch                                | KCP JAKARTA             |                           |                     |                                        |   |                                           |  |  |
|                         | Interest Application Start Date       | Pres Internet Onto Name | Lasa Jakanak              | Base Interest Rate  | Additional/Reduction Transaction       |   |                                           |  |  |
|                         | Interest Application End Date         | base interest hate hame | coan meresc               | Additional Interest | Additional/Reduction Transaction       |   |                                           |  |  |
|                         | 07/04/2019                            | FLOAT                   | 11.5                      | 0.0                 |                                        |   |                                           |  |  |
|                         | 07/02/2022                            |                         |                           | 11.5                |                                        |   |                                           |  |  |
|                         |                                       |                         |                           |                     |                                        | - |                                           |  |  |

| iiry Account due date sc | hedule (Oper                                         | rator, Approver                                                                              | , & Adm                               | inistra         | tor)         |                               |   | 1.                 | Choose "Inquiry" to see |
|--------------------------|------------------------------------------------------|----------------------------------------------------------------------------------------------|---------------------------------------|-----------------|--------------|-------------------------------|---|--------------------|-------------------------|
| Admin   Logout 🀆 zalfa0  | 1 9:58 C                                             | Personal Banking Corporate Banking last access : 12/17/2019 16:30:21 IN EN                   |                                       |                 |              |                               | - | the loan limit and |                         |
|                          |                                                      |                                                                                              |                                       |                 |              | Manual   Form   FAG           | ٩ |                    | outstanding, loan       |
| Inquiry Transfer Bulk    | Transfer Loan Auth. I                                | line setting                                                                                 |                                       |                 |              |                               |   |                    | installment mutation,   |
|                          |                                                      |                                                                                              |                                       |                 |              |                               |   |                    | and details of the loan |
| A -1                     |                                                      |                                                                                              |                                       | Corparatio      | in Banking > | Authorization > Authorization | n |                    | installments due.       |
| Authorization            | Authoriza                                            | tion                                                                                         |                                       |                 |              |                               |   |                    |                         |
| Authorization [0]        | Authorization Summa                                  | ary                                                                                          |                                       |                 |              |                               |   |                    |                         |
|                          | Transfer                                             | 0 times                                                                                      |                                       |                 |              |                               |   |                    |                         |
| Call OK!Bank             | Authorization Informa                                | uthorization Information                                                                     |                                       |                 |              |                               |   |                    |                         |
| 150 112                  |                                                      | 12/11/2019 . 12/                                                                             | - 12/18/2019                          |                 |              |                               |   |                    |                         |
|                          | Inquiry Period                                       | Today Iweek Imonth 2months 3months 6months                                                   |                                       |                 |              |                               |   |                    |                         |
|                          | Authorization Status                                 | horization Status                                                                            |                                       | ) Cancel reques | t 🔘 Reje     | cted                          |   |                    |                         |
|                          |                                                      |                                                                                              |                                       |                 |              |                               |   |                    |                         |
|                          |                                                      |                                                                                              |                                       |                 |              |                               |   |                    |                         |
|                          | t Click on Transition Trans                          |                                                                                              |                                       |                 |              |                               |   |                    |                         |
|                          | * Click on "Authorization Sta                        | atus" to check on approval status.                                                           |                                       |                 |              |                               |   |                    |                         |
| id/icbs/spring_logout    |                                                      |                                                                                              |                                       |                 |              |                               | T | × 1                | Click the "Due Date     |
| Loan                     | Due Dat                                              | te Information                                                                               |                                       |                 |              |                               |   | Ζ.                 | Click the Due Date      |
| Authorization            | [0] · Loan Expiration Stat<br>· Click shortcut butto | tus shows information in recent three month<br>in to do Interest Inquiry, Interest Payment a | is period only.<br>nd Loan Repayment. |                 |              |                               |   |                    | Information menu for    |
| Loan Inquiry             | Repayment Infor                                      | mation                                                                                       | 1                                     |                 |              |                               |   | 11                 | details of the loan     |
|                          |                                                      | Loan Type                                                                                    | Account Number                        | Maturity Date   | Plan Date    | Repayment                     |   |                    | installments due.       |
|                          | Kredit Investasi No                                  | on Bank Non Revolving(INTEREST BASIS : B)                                                    | 1101-216-000229-31                    | 08/02/2019      | 10/02/2017   | IDR 25.059                    |   |                    |                         |
| S 150 112                | Bank<br>Kredit Investasi No                          | Kredit Investasi Non Bank Non Revolving(INTEREST BASIS : B)                                  |                                       | 08/02/2019      | 11/02/2017   | IDR 25,105                    |   |                    |                         |
|                          | Kredit Investasi No                                  | on Bank Non Revolving(INTEREST BASIS : B)                                                    | 1101-216-000229-31                    | 08/02/2019      | 12/02/2017   | IDR 25,603                    |   |                    |                         |
|                          | Kredit Modal Kerja I                                 | Non Bank Non Revolving(INTEREST BASIS : B)                                                   | 1101-219-000099-31                    | 07/03/2022      | 08/02/2019   | IDR 37,428                    |   |                    |                         |
|                          | Kredit Modal Kerja !                                 | Non Bank Non Revolving(INTEREST BASIS : B)                                                   | 1101-219-000099-31                    | 07/03/2022      | 09/03/2019   | IDR 37,786                    |   |                    |                         |
|                          | Kredit Modal Kerja I                                 | Non Bank Non Revolving(INTEREST BASIS : B)                                                   | 1101-219-000099-31                    | 07/03/2022      | 10/03/2019   | IDR 38,149                    |   |                    |                         |
|                          | Interest Informat                                    | ion                                                                                          |                                       |                 |              |                               |   |                    |                         |
|                          |                                                      | Loan Type                                                                                    | Account Number                        | Maturity Date   | Plan Date    | Interest Arr                  |   |                    |                         |
|                          | Kredit Investasi No                                  | on Bank Non Revolving(INTEREST BASIS : B)                                                    | 1101-216-000229-31                    | 08/02/2019      | 10/02/2017   | IDR 7,033,7                   |   |                    |                         |
|                          | Kredit Investasi No                                  | on Bank Non Revolving(INTEREST BASIS : B)                                                    | 1101-216-000229-31                    | 08/02/2019      | 11/02/2017   | IDR 6,987,7                   |   |                    |                         |
|                          | Kredit Investasi No                                  | on Bank Non Revolving(INTEREST BASIS : 8)                                                    | 1101-216-000229-31                    | 08/02/2019      | 12/02/2017   | IDR 6,490,3                   |   |                    |                         |
|                          | Kredit Modal Kerja I                                 | Non Bank Non Revolving(INTEREST BASIS : B)                                                   | 1101-219-000099-31                    | 07/03/2022      | 08/02/2019   | IDR 15.333,2                  |   |                    |                         |
|                          |                                                      |                                                                                              |                                       |                 |              |                               |   | 100                |                         |